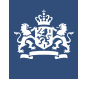

# e-CertNL

Een ogenblik, de applicatie wordt geladen.

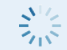

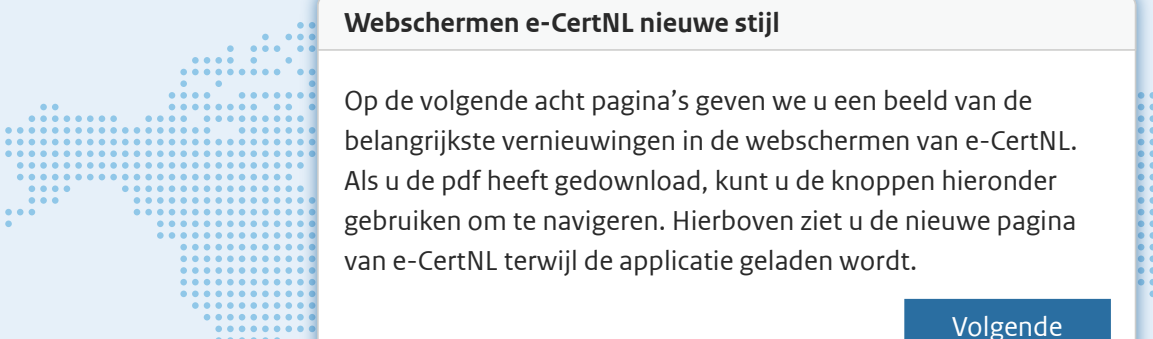

..........

...... 

. . . . . . . .

....

•••

.....

• • • • • • • • •

.....

........

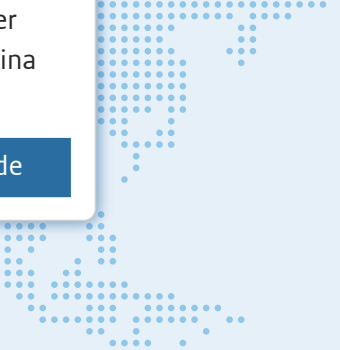

.... 

.

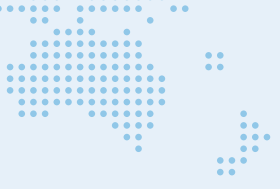

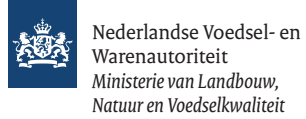

| e-CertNL                 | 🗋 Aanvragen 🗯                                                                              | Eisen/dekkingen 🔁 Bed                                       | lrijfsgegevens          | 👤 Hoogland Export BV |   |
|--------------------------|--------------------------------------------------------------------------------------------|-------------------------------------------------------------|-------------------------|----------------------|---|
| Aanvragen                | Nieuw hoofdmenu                                                                            |                                                             |                         |                      |   |
|                          | e-CertNL start altijd op met h<br>Via dit menu kunt u de eisen<br>bodrijfgggggvons beboren | iet overzicht van uw aanvrage<br>en dekkingen raadplegen en | en.<br>uw               |                      |   |
| Nieuwe aanvraag          | Vorige                                                                                     | Volger                                                      | nde                     |                      |   |
| Zoeken naar bestaande aa | nvragen                                                                                    |                                                             |                         |                      |   |
| Exportdatum van          | tot                                                                                        | Aanvraag                                                    |                         |                      |   |
| 06 - 07 - 2018           |                                                                                            | Nummer                                                      |                         |                      |   |
| Bestemming               |                                                                                            | Product                                                     |                         |                      |   |
| Consignee                |                                                                                            | Referenti                                                   | ie                      |                      |   |
| Land                     |                                                                                            | Documer                                                     | ntnummer                |                      |   |
|                          |                                                                                            | Status: al                                                  | lle                     | •                    |   |
|                          |                                                                                            | Statusda                                                    | tum                     | Ė                    | 1 |
|                          |                                                                                            |                                                             | Wis                     | Zoek                 |   |
|                          |                                                                                            |                                                             |                         |                      |   |
| 169 aanvragen            |                                                                                            |                                                             | Download deze lijst als | PDF XLS XM           | L |
| Aanvraagnr. Datum        | Export Uv                                                                                  | w referentie Consignee                                      | Land Product            | Status               |   |

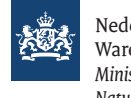

Nederlandse Voedsel- en Warenautoriteit Ministerie van Landbouw, Natuur en Voedselkwaliteit

| e-CertNL                 | 🗋 Aanvragen 🎽 Eisen/dekkin                                                                                                    | gen 🔽 Bedrijfsgegevens                                                                      | L Hoogland Export BV                                                            |  |  |  |  |  |
|--------------------------|----------------------------------------------------------------------------------------------------|---------------------------------------------------------------------------------------------|---------------------------------------------------------------------------------|--|--|--|--|--|
| Aanvragen                | Zoekscherm                                                                                                    |                                                                                             |                                                                                 |  |  |  |  |  |
|                          | Hier kunt u zoeken in al uw aanvragen, m<br>opties die u eerder ook al had. Wel hebbe                                                 | et dezelfde vertrouwde<br>n we sommige                                                      | Jezelfde vertrouwde<br>ve sommige                                               |  |  |  |  |  |
| Nieuwe aanvraag          | kunt u beginnen met typen. Dat kan een e<br>naam of adres. Zodra u typt, verschijnt er,<br>onder het veld een rijtje suggesties waaru | i zoals bijv. consignee<br>eigen code zijn, een<br>net als bij Google,<br>it u kunt kiezen. | als bijv. Consignee<br>in code zijn, een<br>t als bij Google,<br>i kunt kiezen. |  |  |  |  |  |
| Zoeken naar bestaande aa | Vorige                                                                                                    | Volgende                                                                                    |                                                                                 |  |  |  |  |  |
| Exportdatum van          | tot                                                                                                    | Aanvraag                                                                                    |                                                                                 |  |  |  |  |  |
| 06 - 07 - 2018           | <b>**</b>                                                                                                    | Nummer                                                                                      |                                                                                 |  |  |  |  |  |
| Bestemming               |                                                                                                    | Product                                                                                     |                                                                                 |  |  |  |  |  |
| Consignee                |                                                                                                    | Referentie                                                                                  |                                                                                 |  |  |  |  |  |
| Land                     |                                                                                                    | Documentnummer                                                                              |                                                                                 |  |  |  |  |  |
|                          |                                                                                                    | Status: alle                                                                                | <b>▼</b>                                                                        |  |  |  |  |  |
|                          |                                                                                                    | Statusdatum                                                                                 |                                                                                 |  |  |  |  |  |
|                          |                                                                                                    | Wis                                                                                         | Zoek                                                                            |  |  |  |  |  |
|                          |                                                                                                    |                                                                                             |                                                                                 |  |  |  |  |  |
| 169 aanvragen            |                                                                                                    | Download deze lijst a                                                                       | Is PDF XLS XML                                                                  |  |  |  |  |  |
| Aanvraagnr. Datum        | Export Uw referentie                                                                                                    | Consignee Land Produc                                                                       | t Status                                                                        |  |  |  |  |  |

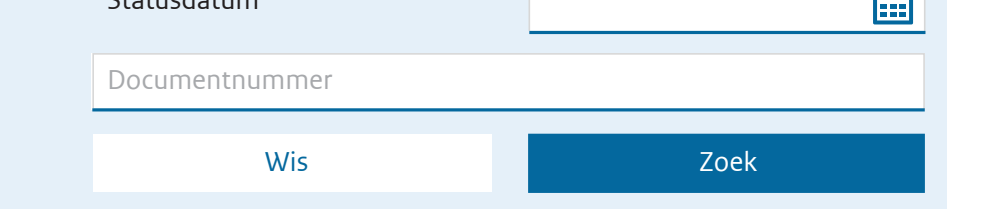

### Kolommen instellen

Sleep de namen van de kolommen in de kolom 'Aan' om ze hieronder in het overzicht te zien. Er kunnen maximaal acht kolommen tegelijk actief zijn.

| <b>Aan</b> (zichtbaar in het overzicht) | Uit                         |  |  |  |  |  |
|-----------------------------------------|-----------------------------|--|--|--|--|--|
| Aanvraagnr.                             | Statusdatum                 |  |  |  |  |  |
| Datum                                   | Eks waardig                 |  |  |  |  |  |
| Exportdatum                             | IND kapalicatie             |  |  |  |  |  |
| Uw referentie                           | entie                       |  |  |  |  |  |
| Consignee                               | Laatste controle waarborgen |  |  |  |  |  |
| Land                                    | Sector code                 |  |  |  |  |  |
| Product                                 | Certificaattype             |  |  |  |  |  |
| Status                                  | Groene stroom aanvraag      |  |  |  |  |  |

#### Kolommen

Kies zelf welke kolommen u ziet in het overzicht met aanvragen. Sleep de kolommen die u wilt zien in de kolom 'Aan' en die u niet wilt zien in 'Uit'. Er kunnen maximaal acht kolommen tegelijk actief zijn in de tabel met zoekresultaten.

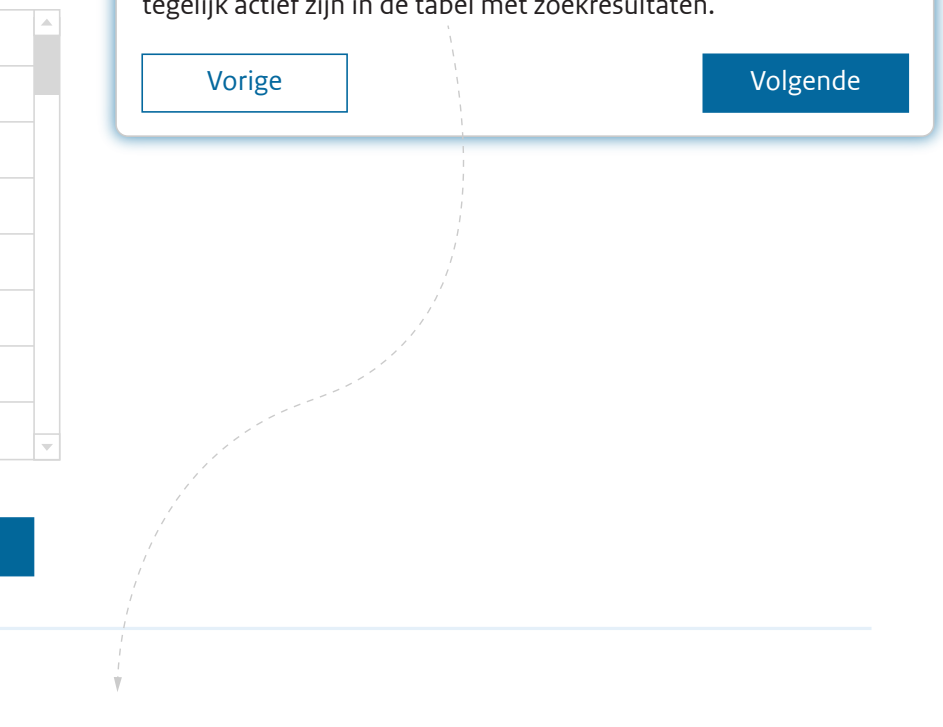

#### 382 aanvragen

Annuleer

| Aanvraagnr. | Datum 🔻    | Exportdatum | Uw referentie | Consignee          | Land | Product   | Status                |
|-------------|------------|-------------|---------------|--------------------|------|-----------|-----------------------|
| 22151838    | 04-12-2018 | 19-12-2018  | CP23340-yyt   | Develing Int.Trade | RU   | Zuivel HC | Controleer            |
| 22045200    | 04-12-2018 | 18-12-2018  | BBgher-2234   | G MalkocNAW 45     | RU   | Zuivel HC | Vraag inspectie aan   |
| 22035203    | 03-12-2018 | 08-12-2018  | BBgher-2233   | Dishutec NG        | BR   | Zuivel HC | 🔀 Wacht op resultaten |
| 21956461    | 28-11-2018 | 03-12-2018  | CG664362-223  | Pablo Argentinos   | AR   | Boter     | Niet akkoord          |

Bewaar

| Status, alle | •    |
|--------------|------|
| Statusdatum  |      |
| Wis          | Zoek |

| 348 aanvragen |            |                        |                                                                                                    |               | Download c | leze lijst als | PDF                          | XLS                   | XML     |  |
|---------------|------------|------------------------|----------------------------------------------------------------------------------------------------|---------------|------------|----------------|------------------------------|-----------------------|---------|--|
| Aanvraagnr.   | Datum 🔻    | Export Nieuv           | Nieuwe statuskolom                                                                                                    |               |            |                | Status                       |                       |         |  |
| 22151838      | 04-12-2018 | 19-12- In de           | In de nieuwe statuskolom zijn verschillende statussen<br>samengevoegd tot één. Elke status heeft een eigen icoontje en<br>kleurcodering:<br>Oranje: het bedrijfsleven is aan zet<br>Blauw: de overheid is aan het werk<br>Groen: de zending is exportwaardig<br>Rood: er is iets mis met de aanvraag |               |            |                |                              | ontroleer             |         |  |
| 22045200      | 04-12-2018 | 18-12- kleuro<br>Orani |                                                                                                    |               |            |                |                              | え Vraag inspectie aan |         |  |
| 22035203      | 03-12-2018 | 08-12- Blauv<br>Groen  |                                                                                                    |               |            |                |                              | Akkoord               |         |  |
| 21956461      | 28-11-2018 | 03-12- Rood            |                                                                                                    |               |            |                |                              | et akkoord            |         |  |
| 21334563      | 28-11-2018 | 03-12- Lees            | Lees meer op e-cert.nl/toelichting-status     c       Vorige     Volgende                                                                                                    |               |            |                | 🔀 w                          | acht op resu          | ultaten |  |
| 21987734      | 28-11-2018 | 03-12-                 |                                                                                                    |               |            |                | <table-cell> Vr</table-cell> | aag inspect           | ie aan  |  |
| 21887362      | 27-11-2018 | 03-12-2018             | MG-1239                                                                                                    | Mitsui Genera | I JP       | Zuivel HC      | Vr                           | aag inspect           | ie aan  |  |
| 21009342      | 25-11-2018 | 01-12-2018             | MG-1439                                                                                                    | Mitsui Genera | I JP       | Zuivel HC      | Vr                           | aag inspect           | ie aan  |  |
| 21083004      | 25-11-2018 | 01-12-2018             | BBgher-2230                                                                                                    | Dishutec NG   | BR         | Zuivel HC      | V Ak                         | koord                 |         |  |
| 21349288      | 25-11-2018 | 01-12-2018             | MG-1223                                                                                                    | Mitsui Genera | I JP       | Boter          | Xe                           | erlopen               |         |  |
| 21002438      | 20-11-2018 | 29-11-2018             | USA100-5542                                                                                                    | Wholesale Inc | . US       | Boter          | V Ak                         | koord                 |         |  |
| 21983833      | 19-11-2018 | 21-11-2018             | USA100-5541                                                                                                    | Wholesale Inc | . US       | Zuivel HC      | V Ak                         | koord                 |         |  |
| 21937901      | 19-11-2018 | 21-11-2018             | MG-1445                                                                                                    | Mitsui Genera | I JP       | Zuivel HC      | C Co                         | ontroleer             |         |  |
| 23442461      | 19-11-2018 | 21-11-2018             | BBgher-2231                                                                                                    | Dishutec NG   | BR         | Zuivel HC      | C Co                         | ontroleer             |         |  |

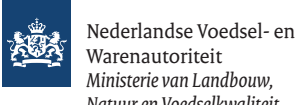

| - | nedendindbe roedber en     |
|---|----------------------------|
|   | Warenautoriteit            |
|   | Ministerie van Landbouw,   |
|   | Natuur en Voedselkwaliteit |
|   |                            |

| e-CertNL                         | Aanvra                          | agen 🕌 Eisen/dek          | Vier tabs                                                                                                    |                       | ort BV      |          |  |
|----------------------------------|---------------------------------|---------------------------|----------------------------------------------------------------------------------------------------|-----------------------|-------------|----------|--|
| 2203520<br>Order Orde            | <b>3</b><br>erregels Zekerheden | Documenten                | Uw aanvraag overzichtelijk in vier<br>Documenten een overzicht van al<br>aanvraag: inspectiedocumenten,<br>verklaringen en certificaten. | N<br>Intrek<br>6-2016 | ken<br>- SA |          |  |
| Exportdocumenten                 |                                 |                           | Vorige                                                                                                    |                       |             |          |  |
| Aantal                           | Туре                            |                           | Taal                                                                                                    | Documentnr            | Documenten  |          |  |
| 3                                | Veterinair certificaat (N)      | /WA)                      | Engels                                                                                                    | 118081039             |             |          |  |
| 1                                | Handwijzer voor waarm           | erken HC                  | Nederlands 🗸                                                                                                    | 118081041             |             |          |  |
| Inspectiedocu                    | imenten Va                      | peg inspectiedocument toe |                                                                                                    |                       |             |          |  |
| Naam                             |                                 |                           | Gebruik                                                                                                    | Documenten            |             |          |  |
| Phyto-labtoets 233452B3359 (NAT) |                                 |                           | Inspectiedocument                                                                                                    |                       |             | <b>m</b> |  |
| 2016-06-12                       | F.P. ter Heijden Perceel 566    | 5-12B                     | Annex met ondertekening                                                                                                    |                       |             | Ē        |  |

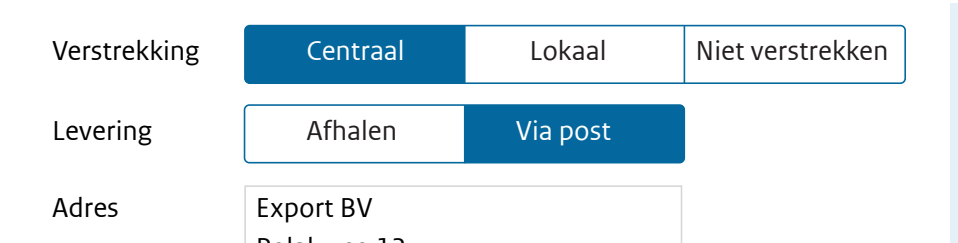

### Afgifte documenten

Totaal aantal documenten dat wordt aangevraagd: 4

Zodra u vraagt om de afgifte van de documenten, wordt de 

|                          | Statusdatum |                                                                  |                              |                  |       | <b></b>        |                       |  |  |
|--------------------------|-------------|------------------------------------------------------------------|------------------------------|------------------|-------|----------------|-----------------------|--|--|
|                          |             |                                                                  |                              | Wis              | 5     |                | Zoek                  |  |  |
|                          |             | Taakbalk met bel                                                 | angrijke functies            |                  |       | daga liist als |                       |  |  |
| 348 aanvragen            |             | Kies in het overzicht een aanvraag en er verschijnt een taakbalk |                              |                  | oalk  |                | PDF XLS XML           |  |  |
| Aanvraagnr. Datum Vorigo |             |                                                                  | N te kunnen starten. Product |                  |       | Status         |                       |  |  |
| 22151838                 | 04-12-2018  | Volige                                                           | Volige                       |                  |       |                | Controleer            |  |  |
| 🥒 Open                   | Kopie       | er 🛛 🤆 Cont                                                      | roleer 🗖 👘 🗚                 | Afgifte X Intro  | ekken |                | ×                     |  |  |
| 22035203                 | 03-12-2018  | 08-12-2018                                                       | BBgher-2233                  | Dishutec NG      | BR    | Zuivel HC      | Akkoord               |  |  |
| 21956461                 | 28-11-2018  | 03-12-2018                                                       | CG664362-223                 | Pablo Argentinos | AR    | Boter          | Niet akkoord          |  |  |
| 21334563                 | 28-11-2018  | 03-12-2018                                                       | RU2018-086                   | Evraz            | RU    | Zuivel HC      | Wacht op resultaten   |  |  |
| 21987734                 | 28-11-2018  | 03-12-2018                                                       | USA100-5543                  | Wholesale Inc.   | US    | Boter          | 😥 Vraag inspectie aan |  |  |
| 21887362                 | 27-11-2018  | 03-12-2018                                                       | MG-1239                      | Mitsui General   | JP    | Zuivel HC      | 房 Vraag inspectie aan |  |  |
| 21009342                 | 25-11-2018  | 01-12-2018                                                       | MG-1439                      | Mitsui General   | JP    | Zuivel HC      | 房 Vraag inspectie aan |  |  |
| 21083004                 | 25-11-2018  | 01-12-2018                                                       | BBgher-2230                  | Dishutec NG      | BR    | Zuivel HC      | Akkoord               |  |  |
| 21349288                 | 25-11-2018  | 01-12-2018                                                       | MG-1223                      | Mitsui General   | JP    | Boter          | Xerlopen              |  |  |
| 21002438                 | 20-11-2018  | 29-11-2018                                                       | USA100-5542                  | Wholesale Inc.   | US    | Boter          | Akkoord               |  |  |
| 21983833                 | 19-11-2018  | 21-11-2018                                                       | USA100-5541                  | Wholesale Inc.   | US    | Zuivel HC      | Akkoord               |  |  |
| 21937901                 | 19-11-2018  | 21-11-2018                                                       | MG-1445                      | Mitsui General   | JP    | Zuivel HC      | C Controleer          |  |  |
| 23442461                 | 19-11-2018  | 21-11-2018                                                       | BBgher-2231                  | Dishutec NG      | BR    | Zuivel HC      | Controleer            |  |  |

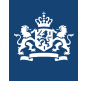

Nederlandse Voedsel- en Warenautoriteit Ministerie van Landbouw, Natuur en Voedselkwaliteit

## Heeft u nog vragen?

Het kan zijn dat u nog vragen heeft na deze introductie. Op de startpagina van de website van e-Cert.nl vindt u de contactgegevens voor uw sector. Ook staat er op de website nog meer informatie over de nieuwe webschermen: https://e-cert.nl/toepassing/webschermen

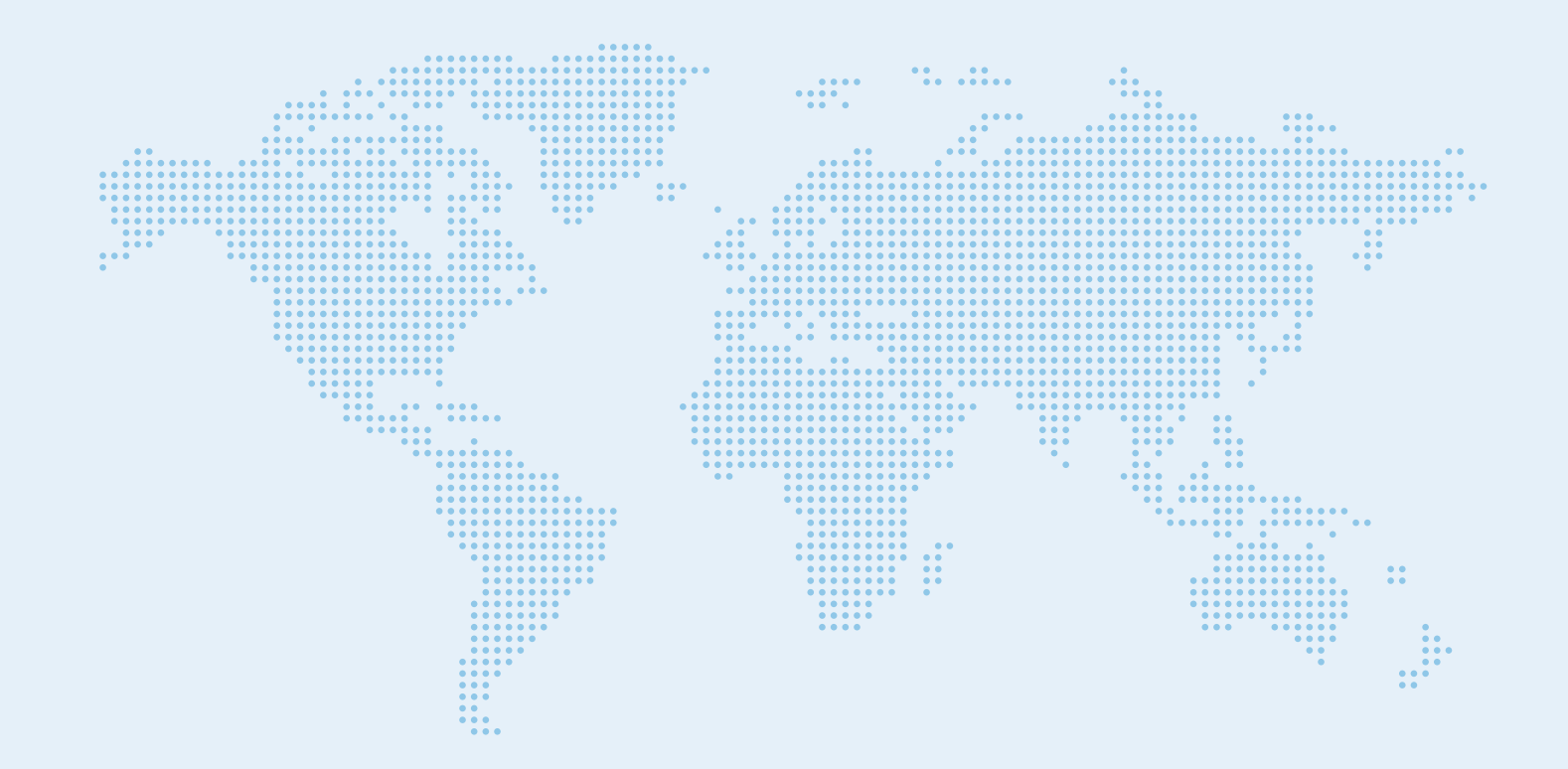